# Continuité pédagogique

Ma classe virtuelle CNED

#### Ma classe à la maison : « classe virtuelle »

• Le site du CNED https://ecole.cned.fr/login/index.php

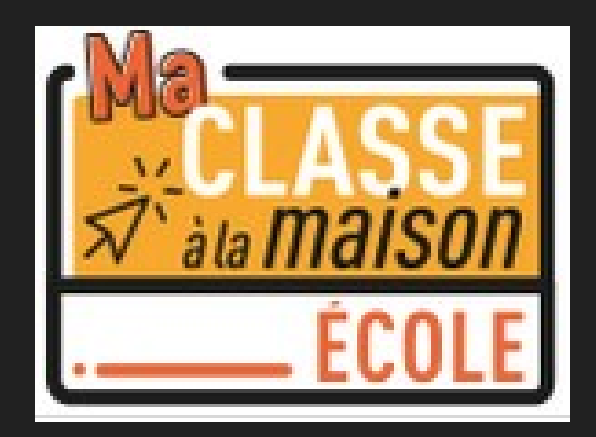

• Aller sur le site du CNED https://ecole.cned.fr/login/index.php

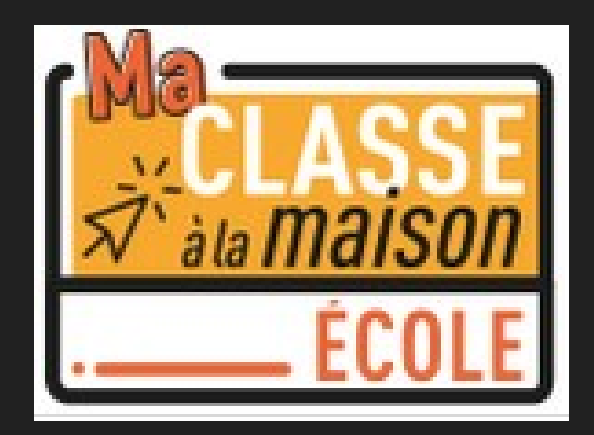

#### • Cliquer sur « Créer un compte »

| CLASSE<br>CLASSE<br>Ala maison<br>ÉCOLE                                                          | SERVICE<br>ACADÉMIE<br>NUMÉRIQUE                                                                                              |
|--------------------------------------------------------------------------------------------------|----------------------------------------------------------------------------------------------------|
| Nom d'utilisateur/adresse de co<br>Mot de passe<br>Se souvenir du nom d'utilisateur<br>Connexion | Vous avez oublié votre nom<br>d'utilisateur et/ou votre mot de<br>passe ?<br>Votre navigateur doit supporter les<br>cookies ? |
| Première visite sur ce s<br>Pour un accès complet à ce site, veuillez créer<br>Créer un compte   | un compte utilisateur.                                                                                                    |

• Accepter les conditions d'utilisation.

#### Ma classe à la maison - Ecole

Accueil / Politiques et accords / les conditions d'utilisation

#### les conditions d'utilisation

La création du Compte et la délivrance du service nécessitent que les données saisies fassent l'objet d'un traitement par le CNED.

Pour en savoir plus sur la gestion de vos données personnelles et pour exercer vos droits, reportez-vous à la politique de protection des données à caractère pe

Pour consulter les conditions générales d'utilisation du service et la politique de protection des données à caractère personnel, cliquez ici.

J'accepte les conditions d'utilisation

- Remplissez les champs et cliquer sur « créer son compte »
- O « Profil utilisateur » choisir enseignant
- Adresse de courriel » utiliser son adresse académique

| Nouveau compte                          | 2 |                                                                                                    |                                                                                      |
|-----------------------------------------|---|----------------------------------------------------------------------------------------------------|--------------------------------------------------------------------------------------|
| • Créer un compte                       | 2 |                                                                                                    |                                                                                      |
| Nom d'utilisateur                       | 0 | E nom d'utilisateur ne peut pas être vide Le mot de passe doit comporter au moins 8 cara minuscule(s), au moins 1 majuscule(s), au moins #                                                         | ictère(s), au moins 1 chiffre(s), au moins<br>1 caractère(s) non-alphanumérique(s) t |
| Mot de passe                            | 0 | - Le mot de passe ne peut pas être vide                                                                                                    |                                                                                      |
| Pays                                    | 0 | France<br>Dans le cas de la France, sélectionnez votre acac                                                                                                    | ¢                                                                                    |
| Académie (pour la France<br>uniquement) | 0 | Autre ¢                                                                                                    |                                                                                      |
| Profil utilisateur                      | 0 | Enseignant ou Chef d'établissement •<br>Pour des raisons légales l'email à renseigner doi<br>Pour les enseignants en France, veuillez utiliser<br>Il est recommandé de ne pas utiliser d'adresse e | t être celui d'un des parents.<br>votre adresse académique<br>mail Yahoo             |
| Adresse de courriel                     | 0 |                                                                                                    |                                                                                      |
| Courriel (confirmation)                 | 0 |                                                                                                    |                                                                                      |
| Prénom                                  | 0 |                                                                                                    |                                                                                      |
| Nom                                     | 0 |                                                                                                    |                                                                                      |
|                                         |   | Créer mon compte Annuler                                                                                                    |                                                                                      |

 Cliquer sur le lien qui vous est envoyé sur votre messagerie pour activer votre compte

Bonjour eric gris perez,

Votre demande de création de compte pour « Ma classe à la maison - Ecole » a bien été enregistr Pour valider votre compte, merci de cliquer sur le lien ci-dessous :

https://ecole.cned.fr/login/confirm.php?data=`

Dans la plupart des logiciels de courriel, cette adresse devrait apparaître comme un lien de couler navigateur web.

Cordialement,

Le CNED

Ce mail est un mail automatique. Merci de ne pas y répondre.

Si vous avez besoin d'aide, vous pouvez contacter le CNED : https://cnedcontact.cned.fr/MaClasse

#### Créer sa classe virtuelle

Sur votre tableau de bord, choisir « classe virtuelle »

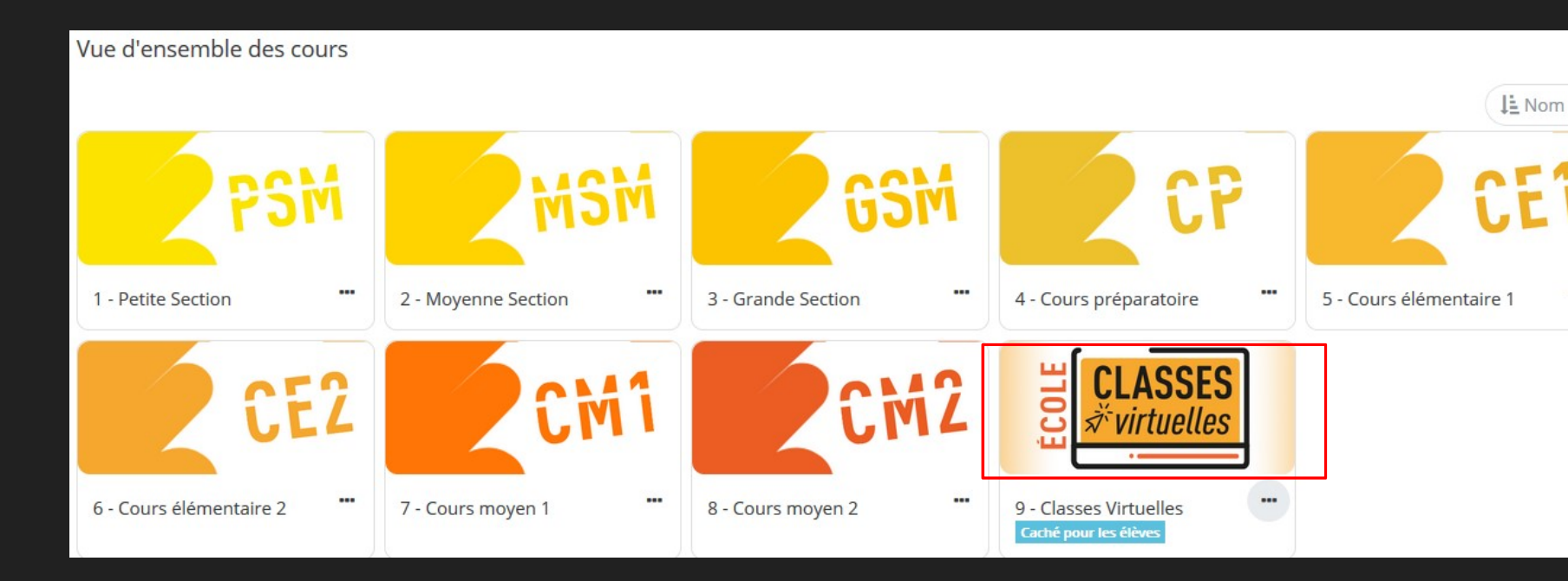

# Créer sa classe virtuelle

• Partager le lien aux participants

| Classe Virtuelle                                                                                      |      |
|----------------------------------------------------------------------------------------------------|------|
| Vos liens de classe virtuel confiles suivants: le modérateur (professeur)                             |      |
| Votre lien Modérateur : https://eu.bbcollab.com/invite/22b017b87ec44b52b7a1822fdc9c                   |      |
| Le lien participant (à envoyer à vos élèves) : (https://eu.bbcollab.com/guest/99c8931e19014c4dab3a649 | da43 |
| Copiez-collez ces liens dans un mail ou un autre document.                                            |      |
| Attention: ces liens sont valables pour une durée de 1 mois.                                          |      |

• Copier et coller le lien « Modérateur » dans votre barre d'adresse

| Classe Virtuelle                                                                                          |
|----------------------------------------------------------------------------------------------------|
| Vos liens de classe virtuelle en files suivant le modérateur (professeur)                                 |
| Votre lien Modérateur : https://eu.bbcollab.com/invite/22b017b87ec44b52b7a1822fdc9c                       |
| Le lien participant (à envoyer à vos élèves : (https://eu.bbcollab.com/guest/99c8931e19014c4dab3a649da43; |
| Copiez-collez ces liens dans un mail ou un autre document.                                                |
| Attention: ces liens sont valables pour une durée de 1 mois.                                              |

• Autoriser votre navigateur à utiliser le micro de votre ordinateur

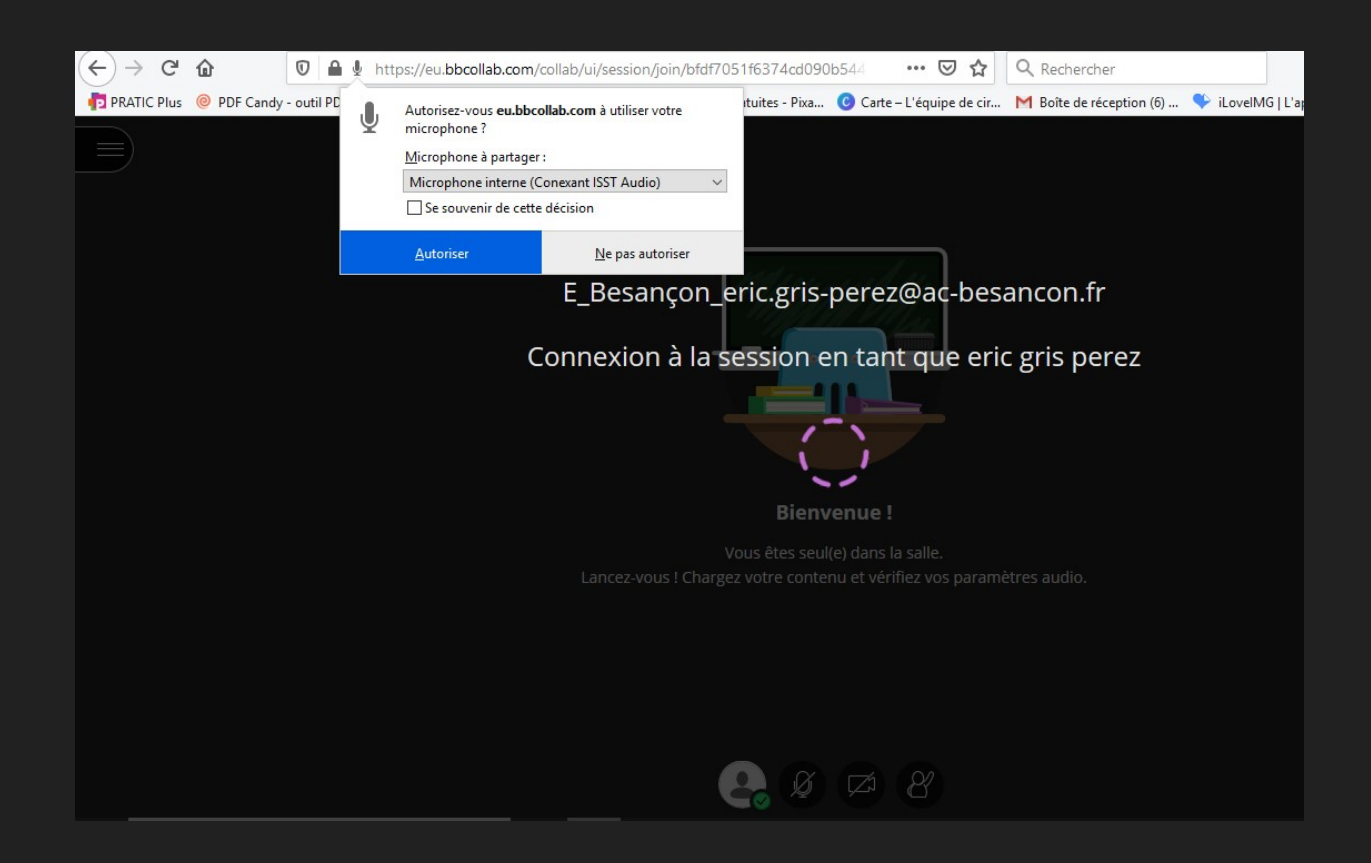

 Parler, la barre violette doit se déplacer, si ce n'est pas le cas : utiliser le menu déroulant en choisissez un autre périphérique. Cliquer sur « Oui, tout fonctionne correctement »

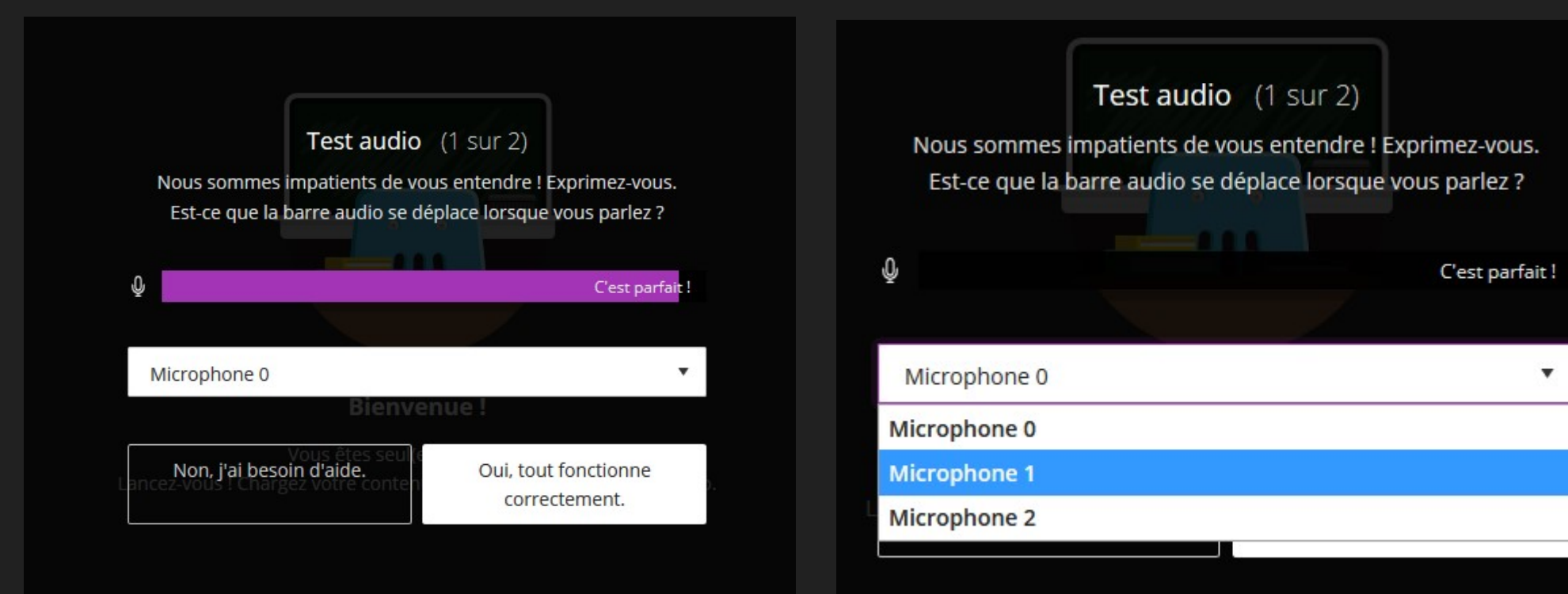

• Autoriser votre navigateur à utiliser la webcam de votre ordinateur

| PRATIC Plus 🔘 PDF Candy - outil PDF | Autorisez-vous eu.bbc                   | ollab.com à utiliser votre | es - Pixa  | Carte – L'équipe de cir | M Boîte de réce |
|-------------------------------------|-----------------------------------------|----------------------------|------------|-------------------------|-----------------|
|                                     | caméra ?<br><u>C</u> améra à partager : |                            |            |                         |                 |
|                                     | HP HD Camera                            | ~                          |            |                         |                 |
|                                     | Se souvenir de cette                    | décision                   |            |                         |                 |
|                                     | <u>A</u> utoriser                       | <u>N</u> e pas autoriser   |            |                         |                 |
|                                     |                                         |                            |            |                         |                 |
|                                     |                                         |                            |            |                         |                 |
|                                     |                                         |                            |            |                         |                 |
|                                     |                                         |                            |            |                         |                 |
|                                     |                                         | 1                          | Test vidéo | (2 sur 2)               |                 |
|                                     |                                         |                            | ×.         | _/                      |                 |
|                                     |                                         |                            |            |                         |                 |
|                                     |                                         |                            |            |                         |                 |
|                                     |                                         |                            |            |                         |                 |

 L'image doit apparaitre, si ce n'est pas le cas : utiliser le menu déroulant en choisissez un autre périphérique. Cliquer sur « Oui, tout fonctionne correctement »

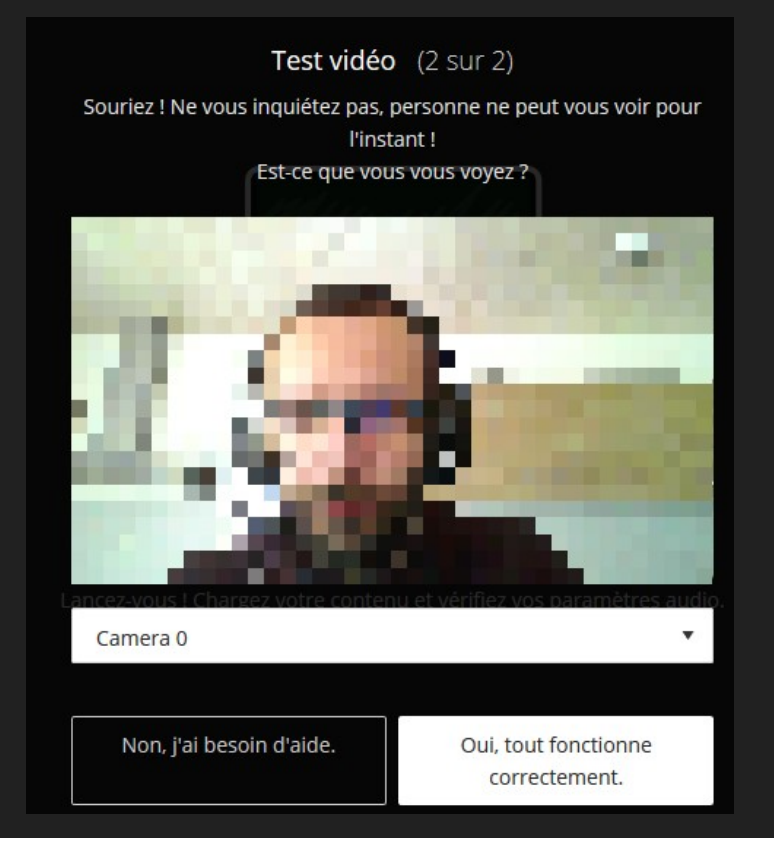

#### Deux parties

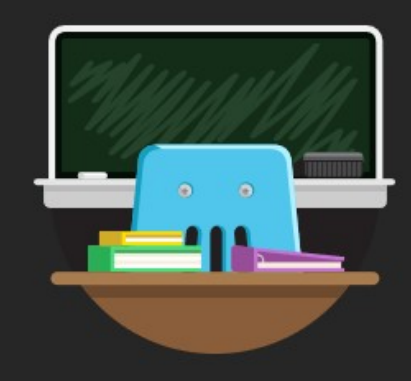

**Bienvenue!** 

Vous êtes seul(e) dans la salle. Lancez-vous ! Chargez votre contenu et vérifiez vos paramètres audio.

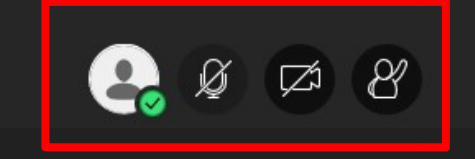

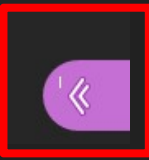

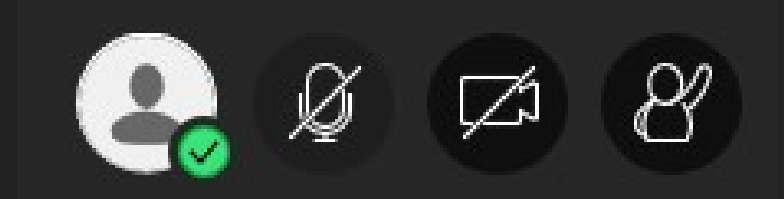

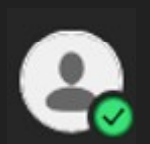

Vérifier son statut

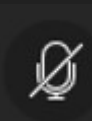

Activer ou désactiver son micro

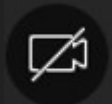

Activer ou désactiver sa webcam

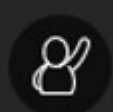

Demander la parole, cela envoie une notification aux participants

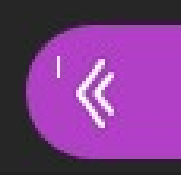

Ce bouton permet d'ouvrir un menu donnant accès à d'autres fonctionnalités, divisées en 4 catégories.

| Trouver | quelqu'un a                         | avec qui cha                             | tter                                |   |
|---------|-------------------------------------|------------------------------------------|-------------------------------------|---|
|         | Tout le mon                         | de                                       |                                     | > |
|         | Modérateur                          | s                                        |                                     | > |
| De      | NOUV<br>écouvrez cor<br><u>Comm</u> | EAU chat p<br>mment cela<br>encer le tut | rivé<br>fonctionne.<br><u>oriel</u> |   |
| D       | =                                   |                                          | ŝ                                   | × |

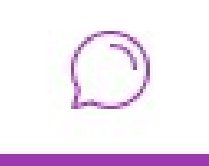

Le bouton « chat » permet d'envoyer des messages aux participants. En tapant les premières lettres dans « trouver quelqu'un... » vous pouvez envoyer un message à une personne.

En cliquant sur « Tout le monde » vous envoyez un message à l'ensemble de la classe.

Cette fonction peut être désactivée pour les élèves.

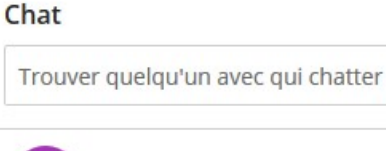

Tout le monde

Modérateurs

22

C

203

>

>

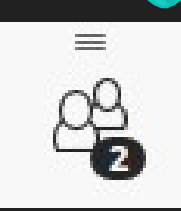

Le bouton « personnes présentes » permet de voir les personnes connectées

Les point de suspension permettents des actions comme « couper les micros des participants » ou envoyer un message de chat.

| 2 personnes présentes   |   |
|-------------------------|---|
| 1 modérateur            |   |
| eric gris perez         |   |
| 1 participant           |   |
| Pablo #3                |   |
| 2 participants inactifs | A |

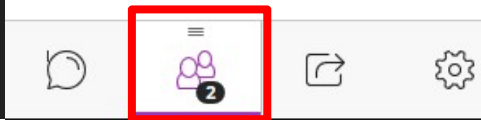

| -  | - | 1 | 2 |
|----|---|---|---|
| 17 | - | 7 | • |
| Ľ  |   | J |   |
| Ľ  |   | Ĵ |   |

Le bouton « partager du contenu » permet de mettre à disposition du contenu pour les élèves.

Concernant le partage de fichiers : préparez en amont vos documents.

Le plus simple est de créer un diaporama avec powerpoint ou libre office impress.

De cette manière vos images défileront les unes derrières les autres.

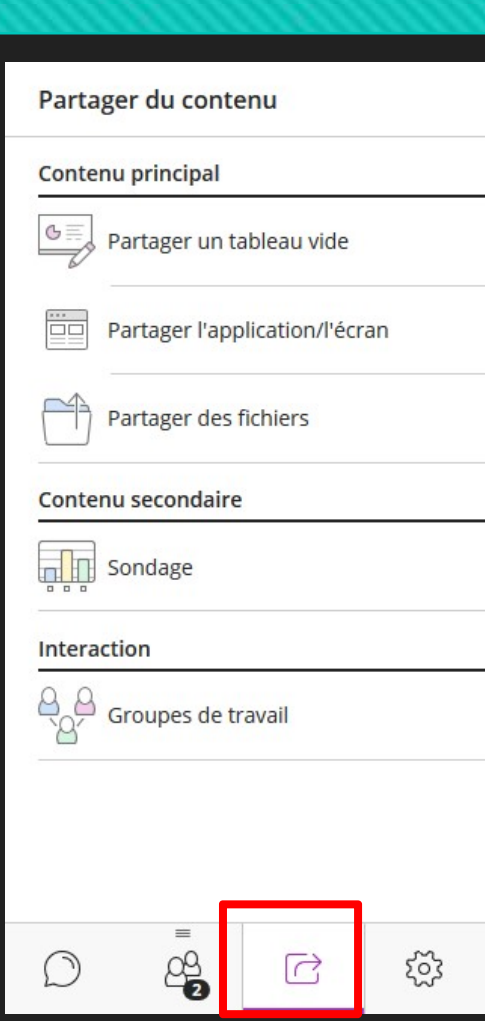

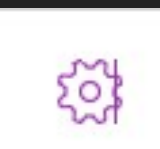

Le bouton « paramètres » permet de configurer votre classe virtuelle.

Vous pouvez modifier vos paramètres pour votre micro et/ou webcam.

L'onglet « paramètre de session » vous permettra de donner aux élèves le droit d'écrire dans le chat, de partager le son du micro ou de la webcam.

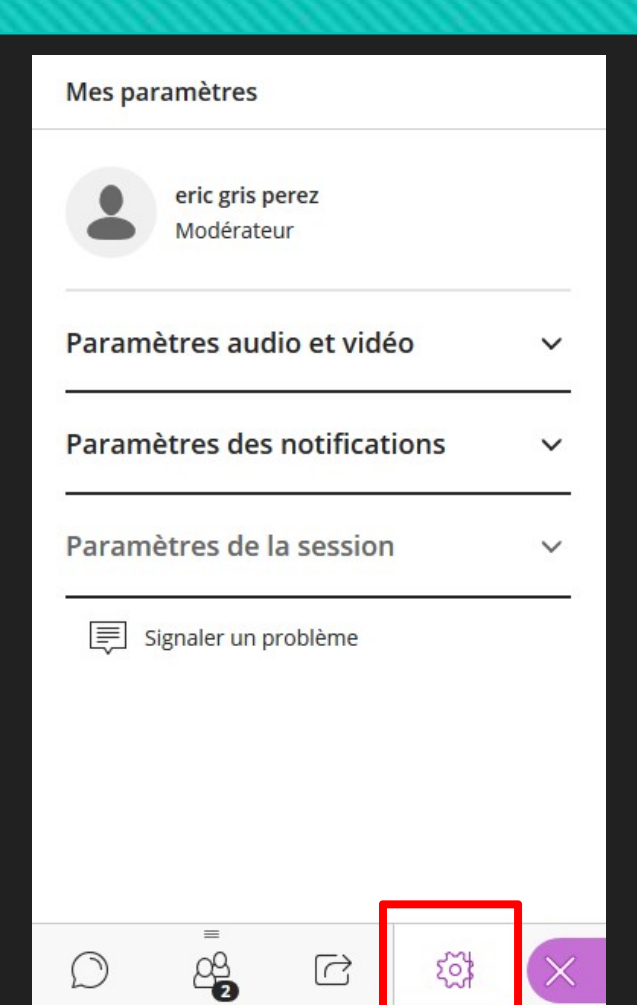